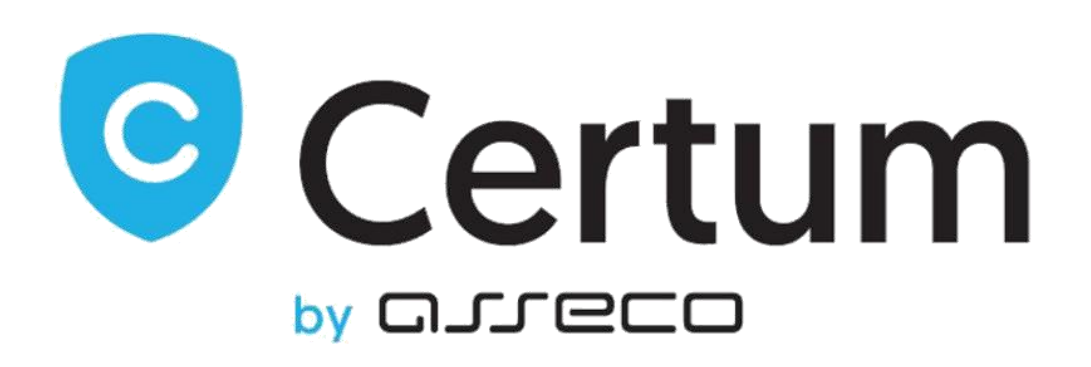

## **Certum Certificates For WHMCS**

Installation, Configuration & Management

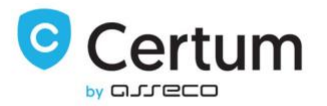

## **Table Of Contents**

| 1. About                                       | 4  |
|------------------------------------------------|----|
| 2. Installation                                | 6  |
| 3. Configuration & Management                  | 8  |
| 3.1. Client Area                               | 8  |
| 3.1.1. Order & The First Step Of Configuration | 8  |
| 3.1.2. The Second Step Of Configuration        |    |
| 3.1.3. Certificate Management                  | 15 |
| 3.1.4. Renew Certificate                       | 19 |
| 3.1.5. Reissue Certificate                     | 21 |
| 3.1.6. Revoke Certificate                      | 24 |
| 3.2. Admin Area                                | 25 |
| 3.2.1. Cancel order                            | 27 |
|                                                |    |

Certum Certificates For WHMCS v.1.10-3 | 2022-10-19

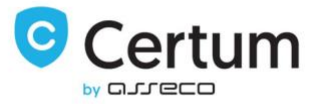

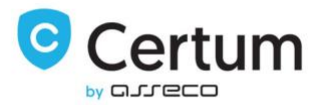

### 1. About

**Certum Certificates For WHMCS** allows you to offer a wide variety of certificates from your own WHMCS. Additionally, your customers can manage theirs certificates straight from your WHMCS Client Area.

#### **Client Area Features**

- **Configure Certificate**
- View Order Details
- View Certificate Details
- View Certificate
- View Contact Details
- Send Certificate by email
- Change verification method for the domain
- Generate new verification code for certified email/domain
- Save Certificate
- Check order state
- Check domain verification state
- **Reissue Certificate**
- **Renew Certificate**
- **Revoke Certificate**

#### Admin Area Features:

- View Order Details
- View Certificate Details
- **View Certificate**
- View Contact Details
- Send Certificate by email
- Change verification method for the domain
- Generate new verification code for certified email/domain
- Save Certificate
- Check order state
- Check domain verification state
- **Reissue Certificate**
- **Renew Certificate**
- **Revoke Certificate**
- Cancel Order

Certum Certificates For WHMCS v.1.10-3 | 2022-10-19

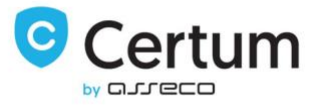

Additionally:

Supports WHMCS V8 and Later

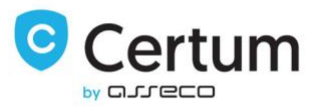

### 2. Installation

In this section we will show you how to install the plugin and set up a product.

- 1. Let's start by downloading Certum Certificates For WHMCS.
- 2. Upload archive to your WHMCS root folder and extract it. Files should automatically jump into their places.
- If you are using template other than default, copy into it files configurecertificate.tpl and configuressl2.php located inside of your\_whmcs/templates/default. Additionally, remove all files from your\_whmcs/templates\_c folder.
- Log in to your WHMCS admin area, go to System Settings → Products/Services and press Create a New Group.
- 5. Fill in **Product Group Name** (a product group will be visible under that name in your WHMCS system) and press **Save Changes**.
- Afterwards, press Create a New Product. Choose a previously created product group from a Product Group dropdown menu. Fill in Product Name select CERTUM\_Certificates module and press Save Changes.
- If you wish to automatically renew services for your clients by WHMCS, set up recurring pricing at the Pricing tab. More information about setting up this tab can be found here: <u>http://docs.whmcs.com/Products\_and\_Services#Pricing\_Tab</u>.
- 8. Go to Module Settings tab. Now, fill in user access details into Username and Password fields and press Save Changes.
- Next, select the product you wish to offer using Product dropdown menu. Additional settings required depend on the type of certificate you wish to offer. Save settings through pressing Save Changes.

Product - a certificate type you are going to resell.

Additional Domains - allows your client to define up to 10 domains in a certificate.

Domains Limit - defines the limit of domains configured in one cerfiticate,

recommended to use with Allow To Add More Domains checkbox enabled.

Allow To Add More Domains - user is able to add domains within the limit provided in Domains Limit field.

Wildcard - marking this checkbox is required if the chosen certificate is of a wildcard type.

10. You have successfully set up a Certum Certificates For WHMCS product.

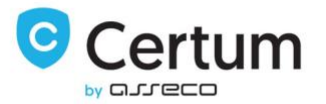

#### Products/Services

#### Edit Product

| Module Name CE                        | RTUM_Certificates 🗸                 |   | Server G      | iroup None 👻                         |   |
|---------------------------------------|-------------------------------------|---|---------------|--------------------------------------|---|
| User                                  | name support@certum.pl              |   |               | Password                             |   |
| Pr                                    | oduct 601   Commercial SSL (1 year) | ~ |               | Approve Method EMAIL V               |   |
| Additional Do                         | mains                               |   |               | Domains Limit                        |   |
| Allow To Add More Do                  | mains 🗍                             |   |               | Validation Type Basic 🗸              |   |
| Wil                                   | dCard                               |   |               | Mode Test mode - gs.ter              | ~ |
| Default Lan                           | guage pl 🗸                          |   | Display Produ | uct Name Instead Of Certificate Dame |   |
| Set Product Due Date As Certificate   | Date                                |   |               | Disable renew in Client Area         |   |
| Automatically setup the product as so | on as an order is placed            |   |               |                                      |   |
| Automatically setup the product as so | on as the first payment is received |   |               |                                      |   |
| Automatically setup the product when  | you manually accept a pending order |   |               |                                      |   |
| Do not automatically setup this produ | ct                                  |   |               |                                      |   |

P. 1. Example product configuration view in Certum Certificates For WHMCS.

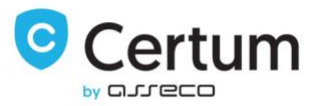

### 3. Configuration & Management

At this section we will show you how to manage and configure your Certum Certificates For WHMCS to fit your needs.

#### 3.1. Client Area

All information about client area side of Certum Certificates For WHMCS can be found at this section.

#### 3.1.1. Order & The First Step Of Configuration

Let's start by ordering a previously configured product. At this step your client doesn't need to choose a domain, therefore we recommend leaving **Require Domain** checkbox at the product configuration unchecked.

| report any cases of abus                 | e to abuse@whmcs.com | u to be | used for produ | eaon ase, ricase             |
|------------------------------------------|----------------------|---------|----------------|------------------------------|
| Product/Options                          | Price/Cycle          |         | Ord            | er Summary                   |
| Certum 🥒 Edit                            | \$0.00 USD           | ×       | Subtotal       | \$0.00 USI                   |
| Apply Promo Code                         | 💼 Empty Ca           | art     | Totais         | \$0.00 USD<br>Total Due Toda |
| Enter promo code if you have one Validat | e Code               |         | 1              | Checkout →                   |

P. 2. Certificate product on the order form.

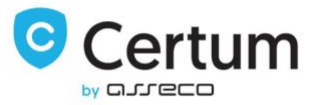

The next step your client has to undertake is configuring the certificate. Press Click to configure certificate to proceed.

| ★ Overview                                                                                                    | ~ | Manage Product                                                       |                                                                                                    |
|----------------------------------------------------------------------------------------------------|---|----------------------------------------------------------------------|----------------------------------------------------------------------------------------------------|
| Information                                                                                                    |   | Portal Home / Client Area / My Products & Services / Product Details |                                                                                                    |
| <ul> <li>✓ Actions</li> <li>Show Certificate</li> <li>Provide new CSR to Renew</li> <li>Show Contact</li> <li>Send Certificate</li> <li>Change/resend verification</li> <li>Reissue Certificate</li> <li>Revoke Certificate</li> <li>Renew Certificate</li> </ul> |   | 681 Trusted SSL Wildcard 1yr<br>SSL                                  | Registration Date<br>Friday, July 1st, 2022<br>Recurring Amount<br>€0.00 EUR<br>Billing Cycle<br>Free Account<br>Next Due Date<br>-<br>Payment Method<br>Bank Transfer |
|                                                                                                    |   | Manage Certific Click to core                                        | ate Details<br>nfigure certificate                                                                                                    |

P. 3. Certum Certificates product at the client area.

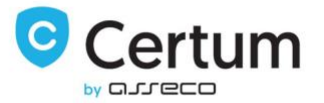

# Now, fill in CSR and contact details. Do not forget to save the private key generated along with CSR.

| ● Step 1 ⊙ O O                                   | Configure SSL Certificate                                                          |                                                                                                  |                                                                                                  |  |
|--------------------------------------------------|------------------------------------------------------------------------------------|--------------------------------------------------------------------------------------------------|--------------------------------------------------------------------------------------------------|--|
| Certificate Type<br>681 Trusted SSL Wildcard 1yr | Portal Home / Client Area / My Products & Servi                                    | Portal Home / Client Area / My Products & Services / Product Details / Configure SSL Certificate |                                                                                                  |  |
| Order Date<br>Friday, July 1st, 2022             | Server Information                                                                 |                                                                                                  |                                                                                                  |  |
| Price<br>€0,00 EUR                               | Use your server's software to generate a Select the most closely-related server fr | a Certificate Signing Request that<br>om the list to receive a certificate                       | includes the domain to issue the Certificate for.<br>Format that is compatible with your server. |  |
| Status<br>Awaiting Configuration                 | Server Type                                                                        |                                                                                                  |                                                                                                  |  |
|                                                  | Other (not listed)                                                                 |                                                                                                  | ~                                                                                                |  |
| Back to Service Details                          | Certificate Signing Request                                                        |                                                                                                  |                                                                                                  |  |
|                                                  | BEGIN CERTIFICATE REQUEST                                                          |                                                                                                  |                                                                                                  |  |
|                                                  | Get details from CSR                                                               |                                                                                                  | 20                                                                                               |  |
|                                                  | Hash Algorithm                                                                     |                                                                                                  | N                                                                                                |  |
|                                                  | Default                                                                            |                                                                                                  | <sup>15</sup> ~                                                                                  |  |
|                                                  | Certificate Details                                                                |                                                                                                  |                                                                                                  |  |
|                                                  | Common Name *                                                                      |                                                                                                  |                                                                                                  |  |
|                                                  | Organization *                                                                     |                                                                                                  |                                                                                                  |  |
|                                                  | Locality *                                                                         |                                                                                                  |                                                                                                  |  |
|                                                  | State/Province *                                                                   |                                                                                                  | Locality or State/Province is required.                                                          |  |
|                                                  | Country *                                                                          | Please choose                                                                                    | ~                                                                                                |  |
|                                                  | Contact Details                                                                    |                                                                                                  |                                                                                                  |  |
|                                                  | First Name *                                                                       | John                                                                                             |                                                                                                  |  |
|                                                  | Last Name *                                                                        | Doe                                                                                              |                                                                                                  |  |
|                                                  | Phone Number                                                                       | +48000000000                                                                                     |                                                                                                  |  |
|                                                  | Email Address *                                                                    | test@example.com                                                                                 |                                                                                                  |  |
|                                                  | Revocation Contact Email                                                           |                                                                                                  |                                                                                                  |  |

P. 4. Order configuration. Step 1. Providing details, part 2.

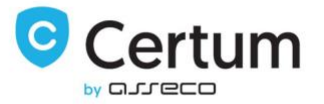

Additionally, scroll down and make sure administrative contact information is correct. Confirm through pressing Click to Continue.

## Administrative Contact Information

The contact information below will not be displayed on the Certificate - it is used only for contacting you regarding this order. The SSL Certificate and future renewal reminders will be sent to the email address specified below.

| First Name *      | John                                   |                   |
|-------------------|----------------------------------------|-------------------|
| Last Name *       | Doe                                    |                   |
| Organization Name | MG                                     |                   |
| Job Title         |                                        |                   |
|                   | (Required if Organization Name is set) |                   |
| Email Address *   | john@doe.comx                          |                   |
| Address 1 *       | 2446 Marie Street                      |                   |
| Address 2         |                                        |                   |
| City *            | Baltimore                              |                   |
| State/Region *    | Maryland                               | ]                 |
| Zip Code *        | MD 21223                               |                   |
| Country *         | United States                          | ~                 |
| Phone Number *    | +1.410-947-6416                        |                   |
|                   | Click to Continue >>                   | * - data required |
|                   | Powered by WHMCompleteSolution         |                   |

P. 5. Order configuration. Step 1. Providing details, part 2.

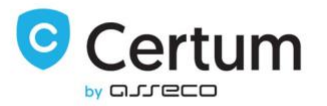

#### 3.1.2. The Second Step Of Configuration

The second step varies depending on the certificate type your client ordered. Below we will discuss all types of them.

#### ID (S/MIME)

As you can see on the following screen, your client is unable to choose any options at the second step of configuration, as it does not require to set up the domains.

| Certificate Details     |                          |
|-------------------------|--------------------------|
| Details for Certificate |                          |
| Common Name             | My user                  |
| Organization            | ABC Org                  |
| Organization Unit       | fgfhg                    |
| Locality                | New Jork                 |
| Country                 | AU                       |
| Email Address           | exampleemail@example.com |
| Click To Continue       |                          |

P. 6. Step 2 of certificate configuration for ID certificate.

#### SSL Certificate (Single Domain)

This type of certificate allows your client to choose verification method as well as decide whether to protect "www" subdomain of the domain, or not.

| Domain                 |           |                           | Prefix           |  |
|------------------------|-----------|---------------------------|------------------|--|
| Domain 1 test-modules  | arden.com |                           | Add prefix "www" |  |
| Approver               |           |                           |                  |  |
| EMAIL                  | ~         | Approve method            |                  |  |
| ADMIN                  | ~         | Administrative email type |                  |  |
| Send verification mess | iges      |                           |                  |  |
|                        |           |                           |                  |  |

P. 7. Step 2 of certificate configuration for single domain SSL certificate.

Certum Certificates For WHMCS v.1.10-3 | 2022-10-19

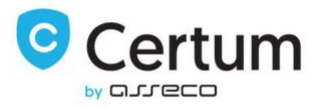

#### SAN SSL Certificate (Multi Domain)

SAN certificate offers protection of multiple domains. Your client can define multiple domains but only if **Additional Domains** option at the product settings is enabled. The default amount of fields is 10, you can allow your client to add even more domains by checking **Allow To Add More Domains** in the product configuration.

#### Add to SAN

| Domain                          |                                | Prefix             |
|---------------------------------|--------------------------------|--------------------|
| Domain 1 test-modulesgarden.com |                                | Add prefix "www"   |
| Domain 2                        |                                | Add prefix "www"   |
| Domain 3                        |                                | Add prefix "www"   |
| Domain 4                        |                                | Add prefix "www"   |
| Domain 5                        |                                | Add prefix "www"   |
| Domain 6                        |                                | Add prefix "www"   |
| Domain 7                        |                                | □ Add prefix "www" |
| Domain 8                        |                                | Add prefix "www"   |
| Domain 9                        |                                | Add prefix "www"   |
| Domain 10                       | ]                              | Add prefix "www"   |
| Add New Domain                  |                                |                    |
| Approver                        |                                |                    |
| EMAIL                           | Approve method                 |                    |
| ADMIN                           | Administrative email type      |                    |
| Send verification messages      |                                |                    |
| Click To Continue               | Powered by WHMCompleteSolution |                    |
|                                 | - )                            |                    |

P. 8. Step 2 of certificate configuration for multi domain SSL certificate.

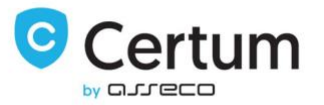

#### Wildcard SSL

Wildcard certificate configuration is similar to the configuration of a single domain SSL certificate.

The only difference is that Wildcard certificate protects also all the subdomains of the certified domain.

| Add to SAN                |            |                           |               |                  |  |
|---------------------------|------------|---------------------------|---------------|------------------|--|
| Domain                    |            |                           |               | Prefix           |  |
| Domain 1 *.test-modules   | garden.com |                           |               | Add prefix "www" |  |
| Approver                  |            |                           |               |                  |  |
| EMAIL                     | ~          | Approve method            |               |                  |  |
| ADMIN                     | ~          | Administrative email type |               |                  |  |
| Send verification message | ges        |                           |               |                  |  |
| Click To Continue         |            |                           |               |                  |  |
|                           |            | Powered by WHMComp        | oleteSolution |                  |  |

P. 9. Step 2 of certificate configuration for Wildcard SSL certificate.

#### Code Signing

This type of certificate enables your clients to sign code. Similar to the ID (S/MIME) product, your client is unable to choose any options at the second step of configuration, as it does not require to set up the domains.

| Name              | test-modulesgarden.com         |  |
|-------------------|--------------------------------|--|
| Organization      | test                           |  |
| Organization Unit | test                           |  |
| Country           | PL                             |  |
| Email Address     | test-modulesgarden@testmg.com  |  |
| Click To Continue |                                |  |
|                   | Powered by WHMCompleteSolution |  |

#### Details for Certificate

P. 10. Step 2 of Code Signing certificate configuration.

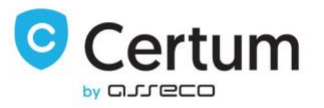

#### 3.1.3. Certificate Management

Your clients are able to fully manage their certificates from your WHMCS client area. As you can see on the following screen, basic information about the certificate is shown on the main page of the product. Additionally, you can view the certificate and the contact details through, using corresponding buttons presented on the following screen.

| 🖌 Overview                 | ~ | Manage Product                                             |                                                          |
|----------------------------|---|------------------------------------------------------------|----------------------------------------------------------|
| Information                |   | Portal Home / Client Area / My Products & Services / Produ | uct Details                                              |
| ✗ Actions                  |   |                                                            | Registration Date                                        |
| Show Certificate           |   |                                                            | Friday, July 1st, 2022                                   |
| D. 11                      |   |                                                            | Recurring Amount                                         |
| Provide new CSR to Renew   |   |                                                            | €0,00 EUR                                                |
| Show Contact               |   |                                                            | Bitting Cycle                                            |
| Send Certificate           |   |                                                            | Next Due Date                                            |
| Change/resend verification |   | 641 Premium EV SSL 1vr                                     | Next Due Date                                            |
| Poissue Costificate        |   | SSL                                                        | Payment Method                                           |
| Reissue Certificate        |   |                                                            | Bank Transfer                                            |
| Show order state           |   | ACTIVE                                                     |                                                          |
| Show domain verification   |   |                                                            |                                                          |
| Renew Certificate          |   | Domain                                                     |                                                          |
|                            |   | Domain                                                     | fdsfdsfdsfsdf.pl<br>Visit Website<br>Certificate Details |
|                            |   | Certificate                                                | Show Certificate                                         |
|                            |   | Contact                                                    | Show Contact                                             |
|                            |   | Domain                                                     | fdsfdsfdsfsdf.pl                                         |
|                            |   | Product                                                    | Premium EV SSL (1 Year) Issue                            |
|                            |   | Created At                                                 | 2022-07-05 19:10:27                                      |

P. 11. Certum Certificates For WHMCS product in client area.

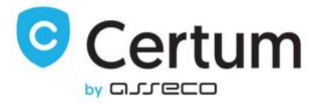

At the certificate page you can view your certificate as well as download it as a .cer file using Save button.

| Manage Product                                                                                                    |   |
|----------------------------------------------------------------------------------------------------|---|
| Portal Home / Client Area / My Products & Services / Product Details                                                                                                    |   |
| ← Back                                                                                                    |   |
| X.509 Certificate 76EB29C986C04389A25F5310C4FE17D6<br>Validity date: 2022-07-05 06:17:33 +00:00 - 2023-07-05 06:17:32 +00:00 Status: REVOKED                                                                                                    |   |
| BEGIN CERTIFICATE<br>MIIGrDCCBZ5gAwlBAgIQduspyYbAQ4miX1MQxP4X1jANBgkqhkiG9w0BAQsFADB7MQswCQYDVQQG<br>EwjQTDEhMB8GA1 UECgwYQXNzZWNVIERhdGEgU3izdGVtcyBTLkEuMSkwjWYDVQUDCDEDZXJ0aWZp<br>Y2F0aW9uiEF1dGhvcml0eSBEaXZpc2lvbjEeMBwGA1UEAwwVQ2VydHvtIFN1Ym9yZGluYXRIIENB<br>MB4XDTJyMDcwNTA2MTrzM10xDTIzMDcwNTA2MTrzMlowJjEkMCIGA1UEAwwbb2JydWVIaWZpZHNr<br>bGpoZmRranNnamhmLnBsMIIBojANBgkqhkiG9w0BAQEFAAOCAY8AMIIBigKCAYEAjn7HdqWxxIC8<br>A8c/txoyicOjWWIC2h+gRwEHqn59JYYUQ2XXIx4biI+fw29Tq+5Myc2irMnNyZVp1vqC8HUWhz]Sf<br>Cu9sKuteje4ao656E370IYn558EVTC1LZGpGIEVJLw2S2zM0K8WU2/Hiu8UYwDkm5FAGGmkRy+u<br>xWFC2/ajpVTr51W5OnixTABcr2xGw0YWtHRZw3pEdgBwY1Z6875LC0o2I014ekR/Oa+vSExXZM+<br>A6U9pQ15Yinz5T+GGSjrD79x1BI8LeNTP2Hq3tnxcLMdSAf17+Eem84LxI5/RBNJCrfUQIE8sy0<br>3QCBQqVAvpDwYC1GvnGLB8sialquVrZTWvpjbdGFIRSM+GG/bT8DPNotGbDT7GPL/18c2Tn35<br>gg8yp5ZUR5cx28IXav0gcASeT+fjBaJdMJ0UcuKpg2IDLXXdVHFKgWQV4ijaQQVT4INzmscf9aA<br>7biwy5ENr5kefuYEUOoeGq7EFzij2dMQAMq0wbwHrHAgMBAAGjggL/MIIC+2AMBgNVHRMBAf8E<br>AJAAMDwGA1UdHwQ1MDMwMaAvoC2GK2h0dHA6Ly9jcmwubW9kZWx0ZXN0LmNIcnR1b55wbC9kdmNh<br>c2hhNI5jcmwwgYUGCCSGAQUFBwEBBHkwdzA1BggRBEFBQcwAYYpaHRCDovL2R2Y2FzaGEyLm1v | • |
| Save<br>X.509 Certificate 782D878E4DAD219994E7AB628D8337DE<br>(alidity date: 2022-07-05 06:19:34 +00:00 - 2023-07-05 06:17:32 +00:00 Status: VALID                                                                                                    |   |
| BEGIN CERTIFICATE<br>MIGrDCCBZ5gAwiBAgiQeC2Hjk2tiZmU56tijYM33jANBgkqhkiG9w0BAQsFADB7MQswCQYDVQQG<br>EwJQTDEhMB8GA1UECgwYQXNzZWNvIERhdGEgU3lzdGVtcyBTLkEuMSkwjWYDVQQLDCBDZXJ0aWZp<br>Y2F0aW9uIEF1dGhvcml0eSBEaX2pc2lvbjEeMBwGA1UEAvwVQ2VydHvtFN1Ym9y2GUvXRIIENB<br>MB4XDTiyMDcwNTA2MTkzNFoXDTizMDcwNTA2MTczMlowJjEkMCIGA1UEAvwbb2lydWVIaWZpZHNr<br>bGpoZmRranNnamhmLnBsMIB0JANBgkqhkiG9w0BAQEFAAOCAY8AMIIBIgKCAYEAkLRXBYpmP60h<br>Mb18OyscfT02/55Q60/13HSNIbX1nU3VECrFITKaIZ5jDq+IBIntYoPd64H29WJG9bYD7lqPVms/<br>nHRSRIvLOep7LB0M0V0bsCtWnejaUVJDP4qmFhfhxVIOHoGTBDo5oWQYNWbxEdLJv2nrpxk5mQ<br>wita+APpqB/te7KX0BD5b7iyZrjtg8Khau90Bmar5i5QOiKbqSwjcr/JIHHLMWYJ9fxtXhQ58<br>u56aDu30Q6vepyMJpC5SW0HbgimJSiF2Jim9GrKUvdVKXmHt4160LqAD4692t60U88+P74+xiPI+<br>WMwGUIaPGvzA+KfwbiXDBisLYG9PEI29xutVj0RSQwgubRFEm1xFU77InrRBbHr+aTfWA8pattI<br>0Mbt4/8yYZG8PVv9hmk6vZdFce85jxC27VxSTT26eUqVT6j26x5fWR0ukX70Aouq/scvTvqSjB+<br>y383N9A2XJUICWC/W7mRfgUwRjvLawvY1WP/K+aG4EBAgMBAAGjggL/MIIC+zAMBgNVHRMBAf8E<br>AJAAMDwGA1UdHwQ1MDMwMaAvoC2GK2h0dHA6Ly9jcmwbW9kZWx0ZXN0LmNicR1b55wbC9kdmNh<br>c2hhMi5lcmwwgYUGCCSGQQUFBwEBBHkwdzA1BggrBgEFBQcwAYYpaHR0cDovL2R2Y2FzaGEvLm1v      |   |
| Save                                                                                                    |   |
| Interne diste Cartificate                                                                                                    |   |

Intermediate Certificate

-----BEGIN CERTIFICATE-----MIIFqDCCA5CgAwIBAgIRANcHTkZzeg+dOrVIW15JbKQwDQYJKoZIhvcNAQENBQAw

P. 12. Certificate page at the client area.

\*

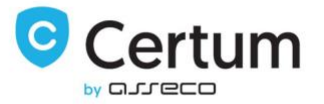

Contact page contains contact details provided during certificate configuration.

## Manage Product

Portal Home / Client Area / My Products & Services / Product Details

**Dev License:** This installation of WHMCS is running under a Development License and is not authorized to be used for production use. Please report any cases of abuse to abuse@whmcs.com

### Contact Details

| First Name    | test                |   |  |  |
|---------------|---------------------|---|--|--|
| Last Name     | test                |   |  |  |
| Address       |                     |   |  |  |
| City          |                     |   |  |  |
| Postal Code   |                     |   |  |  |
| Country       |                     | ~ |  |  |
| Phone Number  | 123123123           |   |  |  |
| Email Address | test@gfsgfsgfsgg.pl |   |  |  |

Back

Powered by WHMCompleteSolution

P. 13. Contact details at the client area.

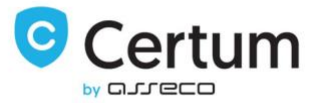

Using Management Actions dropdown menu your client can access previously shown pages:

Show Certificate - downloads certificate and its intermediate certificates.

Provide new CSR to Renew - allows to save new CSR to renew the certificate in the future or automatically by WHMCS.

Send Certificate - certificate details are sent to the certificate owner.

**Change/resend verification** - allows to change a chosen domain verification method or resends existing verification for certified domain or email address.

**Reissue Certificate** - issues a new copy of existing certificate, which will be revoked in 14 days after issue a new copy.

Revoke Certificate - revokes the certificate.

Show domain verification - checks the status of domain verification.

Show order state - checks the status of the order and its particular steps.

Renew Certificate - issues a new certificate for next cycle.

**Request Cancellation** – active certificate is requested to be removed, available only for recurring payment products.

| 🗙 Overview                 | Manage Product                                                       |                                  |
|----------------------------|----------------------------------------------------------------------|----------------------------------|
| Information                | Portal Home / Client Area / My Products & Services / Product Details |                                  |
| ✤ Actions                  |                                                                      | Registration Date                |
| Show Certificate           |                                                                      | Monday, July 4th, 2022           |
| Provide new CSR to Renew   |                                                                      | €1.00 EUR                        |
| Show Contact               |                                                                      | Recurring Amount                 |
| Seed Conflore              |                                                                      | €0,00 EUR                        |
| Send Certificate           |                                                                      | Billing Cycle                    |
| Change/resend verification | 601 Commercial SSL 1yr                                               | Monthly                          |
| Reissue Certificate        | SSL                                                                  | Next Due Date                    |
| Revoke Certificate         |                                                                      | Thursday, July 14th, 2022        |
| Show order state           | ACTIVE                                                               | Payment Method                   |
| D                          | Request Cancellation                                                 | Bank Transfer                    |
| Renew Certificate          |                                                                      | •                                |
| Request Cancellation       | Domain                                                               |                                  |
|                            | Domain oirue<br>Vis                                                  | eeifidskijhfdkjsgjhf.pl          |
|                            | Certific                                                             | cate Details                     |
|                            | Certificate                                                          | Show Certificate                 |
|                            | Contact                                                              | Show Contact                     |
|                            | Domain                                                               | oirueeifidskljhfdkjsgjhf.pl      |
|                            | Product                                                              | Commercial SSL (1 Year) Issue    |
|                            | Serial Number                                                        | 76EB29C986C04389A25F5310C4FE17D6 |
|                            | Created At                                                           | 2022-07-05 06:10:22              |
|                            | Expired Date                                                         | 2023-07-05 06:17:32              |
|                            |                                                                      |                                  |

P. 14. Certum Certificates For WHMCS with additional actions at the client area.

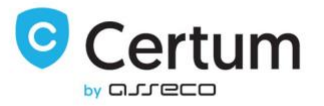

#### 3.1.4. Renew Certificate

Your clients are able to renew their certificates straight form your WHMCS client area. After user has filled the form out and Certification Authority issues the certificate, a new certificate will replace the expired one.

Press Renew Certificate under Actions to proceed. To send renew request you need to fill in a Serial Number and the new CSR or a PEM and the new CSR. Serial number can be found at the main page of certificate in the client area.

| Renew Certificate                                                         |                                                        |
|---------------------------------------------------------------------------|--------------------------------------------------------|
| Please provide Serial number of expi                                      | ring certificate or its PEM file                       |
| Serial Number                                                             |                                                        |
| PEM                                                                       |                                                        |
| CSR                                                                       |                                                        |
| FILE ~                                                                    | Approve method                                         |
| Email address                                                             | This e-mail address will receive verification message* |
| <ul> <li>Send verification messages</li> <li>Renew Certificate</li> </ul> |                                                        |

P. 15. Certificate renewal form.

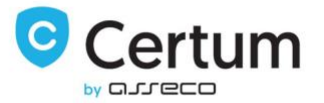

#### Auto-renew of the certificate for Recurring payment products - Provide new CSR to Renew

WHMCS gives your customers the ability to auto-renew their certificate using the **Recurring** payment mode setting.

In the case of products with the **Recurring** payment mode set, the certificate renewal function by the **Renew Certificate** is not available. In this case, WHMCS will itself issue an invoice for the renewal of the service 7 days before the certificate expires. If the client has provided a new CSR to issue a certificate for the next period, the module will attempt to renew it. After the certificate is issued, the new certificate is displayed and the expired certificate becomes unavailable.

Press **Provide new CSR to Renew** in the **Actions** menu and confirm with **Save** to save the new CSR for use in the certificate renewal process for the new period. The CSR pasted and saved there will be used by the module to issue the certificate. If necessary, you can overwrite the given CSR with another one.

For the auto-renew to work properly, running cron is required. After the certificate is issued, cron will update the renewal date of the service, based on the expiration date of the issued certificate.

## Manage Product

Portal Home / Client Area / My Products & Services / Product Details

This field is required only for recurring products or renew by Admin.

Save

P. 16. Provide CSR to renew form.

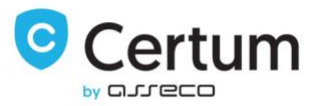

#### 3.1.5. Reissue Certificate

Your clients are able to issue a new copy of their certificates straight form your WHMCS client area. After user has filled the form out and Certification Authority issues the certificate, a new certificate will be available to download and the previous certificate will be revoked in 14 days.

Press Reissue Certificate under Actions to proceed. To send renew request you need to fill in a new CSR. Serial number should be loaded automatically by the WHMCS.

## Manage Product

Portal Home / Client Area / My Products & Services / Product Details

#### **Reissue Certificate**

| Provide Serial Number | 782D878E4DAD219994E7AB628D8337DE |
|-----------------------|----------------------------------|
|                       |                                  |
|                       |                                  |
| Provide the CSR       |                                  |
|                       |                                  |
|                       |                                  |
|                       |                                  |

Confirm

P. 17. Reissue of the certificate.

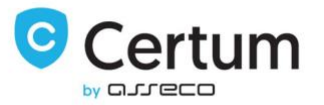

#### Reissue certificate with adding a new domains

Your clients are able to issue a new copy of their certificates with adding a new domains to it. This form of reissue requires to verify the control over the domains added to the certificate. Function is available for Multidomain SSL products.

To enable reissue with adding new domains, product configuration has to have enabled Allow To Add More Domains option.

Press Reissue Certificate under Actions to proceed. To send renew request you need to fill a new CSR. Serial number should be loaded automatically by the WHMCS. The new domains you will be able to add by pressing Add New Domain:

### Manage Product Portal Home / Cli t Area / My Products & Services / Product Details **Reissue Certificate** 6BE721F621D351FA97C2458BABA4E37C Provide Serial Number BZ6KDCTWITQN3KDQ05K08WpBeVpnWKjIM08KTFrW5Gd5eysIZY4TIWFIXGX0ZA8a \* ZdECAwEAATANBgkqhkiG9w0BAQsFAAOCAQEACz4c+HbsIfolRtAUGuOhXw2nOKxD raEeKjO5OmSq7y32XDqDsqPV4dS6YYv+rVkuF0+iYj6W+7NDZlcuF/y6Gjtwmp8v 0UqAf1NtubNJ0riWBHhQGzMPMStevIfu8s5eSSONuHuO/NdYS+AtLBYwy2HUtQby B4FCjTTQkPmEdfuoU86Qm5MWiTwQRN3Kn+nzD9ZBmSBvvNkCVMZBUkGFMXpAgVpl Provide the CSR OYHQQfzp72e5SY3bZhRFF7AFFx6apT1Q2zVOGWzZmj9SU5HfdrtDOaZmiSdD/p0N 2jXduV0LL7cmoNdTmemTjG2DeC9kgDSedRpwiBE0tz65bYjq/fng4gb8CA== -----END CERTIFICATE REQUEST-----Add New Domain Confirm

P. 18. Reissue certificate with adding a new domains.

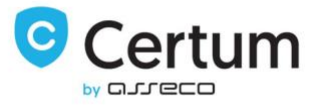

Provide the domains you want to add, choose the verification method you want to perform for them and accept reissue request with **Confirm** button. After completing verification control over the new domains, certificate will be issued.

|                            | Add prefix 'www'     Remove                            |                |
|----------------------------|--------------------------------------------------------|----------------|
|                            |                                                        | Add New Domain |
| FILE                       | ✓ Approve method                                       |                |
| Email address              | This e-mail address will receive verification message* |                |
| Send verification messages |                                                        |                |
|                            |                                                        |                |
|                            | Confirm                                                |                |

P. 19. Reissue certificate - choosing the domain control verification method for the new domains.

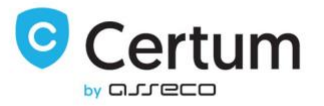

#### 3.1.6. Revoke Certificate

Your clients are able to revoke their certificates straight form your WHMCS client area.

Press **Revoke Certificate** under **Actions** and choose the reason of revocation to proceed. After the operation proceeds, certificate is revoked.

| Manage Product                                                       |                                                                                                    |  |  |  |  |  |  |
|----------------------------------------------------------------------|----------------------------------------------------------------------------------------------------|--|--|--|--|--|--|
| Portal Home / Client Area / My Products & Services / Product Details |                                                                                                    |  |  |  |  |  |  |
| Revoke Certificate                                                   |                                                                                                    |  |  |  |  |  |  |
| Revocation reason*                                                   | <ul> <li>The private key has been compromised or the smartcard with certificate has been lost<br/>Subscriber no longer controls, or is no longer authorized to use all of the domain names</li> <li>in the certificate</li> <li>The certificate was replaced with a new certificate</li> </ul> |  |  |  |  |  |  |
| Key compromitation date                                              | O Unspecified - if mentioned reasons do not apply dd.09.2022                                                                                                    |  |  |  |  |  |  |
| Revocation notes                                                     |                                                                                                    |  |  |  |  |  |  |
|                                                                      | 250 Confirm                                                                                                    |  |  |  |  |  |  |

P. 20. Certificate revocation form.

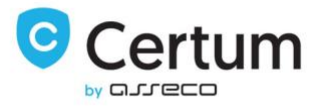

#### 3.2. Admin Area

From the admin area you are able to manage your client's product. On the screen below you can see the admin area of a configured and issued certificate. All the actions available at the client area are also accessible from the admin area. In addition, you are able to manually cancel the order as long as the certificate is still not issued for it.

| Summary Profile                                           | Users Co         | ontacts Pr    | oducts/Service | s Dom        | ains Billat        | ole Items       | Invoices                | Quotes             | Transactions   | Tickets                          | s Emails           | Notes (       | (0) Log           |              |        |         |          |       |   |
|-----------------------------------------------------------|------------------|---------------|----------------|--------------|--------------------|-----------------|-------------------------|--------------------|----------------|----------------------------------|--------------------|---------------|-------------------|--------------|--------|---------|----------|-------|---|
| 601 Commercial SSL 1yr - oirueeifidskijhfdkjsgjhf.pl 🔹 Go |                  |               |                |              |                    |                 |                         |                    |                |                                  |                    |               |                   |              |        |         |          |       |   |
|                                                           |                  | Ord           | der # 11 - Vie | w Order      |                    |                 |                         |                    |                |                                  |                    |               | Registr           | ation Dat    | te     | 04/07   | 7/2022   |       |   |
|                                                           |                  | Product/Se    | ovice 601 (    | ommerci      | al SSI 1vr         |                 |                         | ~                  |                |                                  |                    |               |                   | Quanti       | ty 1   |         |          |       |   |
|                                                           |                  |               | 0011           | .onnerea     | ar boc ryn         |                 |                         |                    |                |                                  |                    |               | First Payme       | nt Amour     | nt 1.0 | 00      |          |       |   |
|                                                           |                  | Se            | erver None     | ~            |                    |                 |                         |                    |                |                                  |                    |               | Recurrin          | ng Amour     | nt 0.0 | 00      | Rec      | No    |   |
|                                                           |                  | Do            | main oirue     | eifidskljhf  | dkjsgjhf.pl        |                 | •                       |                    |                |                                  |                    |               | Nex               | t Due Dat    | te 🗐   | 14/07   | 7/2022   |       |   |
|                                                           |                  | Dedicat       | ed IP          |              |                    |                 |                         |                    |                |                                  |                    |               | Termin            | ation Dat    | te     | 3       |          |       |   |
|                                                           |                  | Usern         | name           |              |                    |                 |                         |                    |                |                                  |                    |               | В                 | illing Cyc   | le M   | Ionthly | ```      | ·     |   |
|                                                           |                  | Pass          | word           |              |                    |                 |                         |                    |                |                                  |                    |               | Payme             | nt Metho     | od Ba  | ank Tra | nsfer    | ~     |   |
|                                                           |                  | S             | tatus Activ    | e Y          |                    |                 |                         |                    |                |                                  |                    |               | Promotio          | on Code (    | 0 No   | one     |          |       | • |
|                                                           | Mo               | odule Comm    | ands Crea      | te Rev       | oke Certificat     | Rene            | ew Re                   | esend Configu      | uration Email  | Change                           | e/resend verif     | ification     | Send Cert         | ificate      | Reissu | ue      | Cancel C | Order |   |
|                                                           |                  | Order         | State Show     | v order sta  | te                 |                 |                         |                    |                |                                  |                    |               |                   |              |        |         |          |       |   |
| Renew C                                                   | "SR (only for re | curring prod  | ucts)          |              |                    |                 |                         |                    |                |                                  |                    |               |                   |              |        |         |          | L,    |   |
|                                                           |                  | Ord           | er ID 62c3d5   | ice1bc9b     |                    |                 |                         |                    |                |                                  |                    |               |                   |              |        |         |          |       |   |
|                                                           | SSL Cor          | niguration S  | tatus Config   | Details      | zerpaoroov         | 04200420        | 5552405                 | 4554706            |                | ataile 70                        | 2007054040         | 02100010      | 7406300000        | 2705         |        |         |          |       |   |
|                                                           |                  | X.506 Certif  | ficate Validit | date: 2022-0 | 7-05 06:17:33 +00: | 00 - 2023-07-05 | 5F5310C4<br>06:17:32 +0 | 0:00 Status: REVOK | (ED Validity d | ecalits - 784<br>late: 2022-07-0 | 05 06:19:34 +00:00 | 0 - 2023-07-0 | 5 06:17:32 +00:00 | Status: VALI | D      |         |          |       |   |
|                                                           | Interm           | ediate Certif | licate Deta    | ils          |                    |                 |                         |                    |                |                                  |                    |               |                   |              |        |         |          |       |   |
|                                                           |                  | Root Certif   | ficate Deta    | ils          |                    |                 |                         |                    |                |                                  |                    |               |                   |              |        |         |          |       |   |

P. 21. Admin area of an issued product.

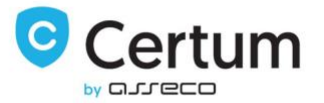

In order to view the certificate, press its serial number button. To check its intermediate certificate, press **Details** button.

| Order ID                                                            | 5fdb815fc1513                |                                                                                                    |      |         |        |
|---------------------------------------------------------------------|------------------------------|----------------------------------------------------------------------------------------------------|------|---------|--------|
| SSL Configuration Status                                            | Completed                    |                                                                                                    |      |         |        |
| X.506 Certificate                                                   | Details                      |                                                                                                    |      |         |        |
| Intermediate Certificate                                            | Details                      |                                                                                                    |      |         |        |
| Root Certificate                                                    | Details                      |                                                                                                    |      |         | _      |
| Addons                                                              | Reg Date<br>No Records Found |                                                                                                    | Name | Pricing | Status |
| Subscription ID                                                     |                              |                                                                                                    |      |         |        |
|                                                                     |                              |                                                                                                    |      |         |        |
| Override Auto-Suspend                                               | Do not suspend until         | i di seconda di seconda di second |      |         |        |
| Override Auto-Suspend<br>Auto-Terminate End of Cycle                | Do not suspend until Reason  | Ē                                                                                                    |      |         |        |
| Override Auto-Suspend<br>Auto-Terminate End of Cycle<br>Admin Notes | Do not suspend until Reason  | ä                                                                                                    |      |         |        |

P. 22. Admin area of Certum Certificates For WHMCS with a displayed certificate.

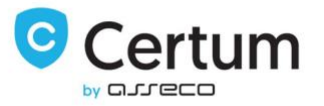

#### 3.2.1. Cancel order

You are able to cancel the order of not issued certificate.

To proceed, go to **Module Commands** section and press **Cancel Order** button. Popup window will show up. To send cancel request, you need to choose **Yes** on the cancellation confirmation.

| A You are currently accessing                                                                  | g the admin area using an insecure connection. We recommend using SSL encryption | (https) for security. If you don't yet have an SSL Certificate. | you can <u>buy one here</u> |
|------------------------------------------------------------------------------------------------|----------------------------------------------------------------------------------|-----------------------------------------------------------------|-----------------------------|
| + Clients - Orders - Billing - Support -                                                       | Reports - Utilit Confirm Module Command                                          | ×                                                               |                             |
| Client Profile Paula Olszówka - #1                                                             | Are you sure you want to run the cancel order function?                          |                                                                 |                             |
| Summary Profile Users Contacts Product<br>601 Commercial SSL 1yr - oirueeifidskijhfdkjsgjhf.pl | s/Services Domain                                                                | Yes No                                                          |                             |
| Order #                                                                                        | 11 - View Order                                                                  | Registration Date                                               | ₿ 04/07/2022                |
| Product/Service                                                                                | 601 Commercial SSL 1yr 👻                                                         | Quantity                                                        | 1                           |
| Server                                                                                         | None 👻                                                                           | Recurring Amount                                                | 0.00 Recalculate on Save    |
| Domain                                                                                         | oirueeifidskljhfdkjsgjhf.pl 👻                                                    | Next Due Date                                                   | 14/07/2022                  |
| Dedicated IP                                                                                   |                                                                                  | Termination Date                                                | <b></b>                     |
| Username                                                                                       |                                                                                  | Billing Cycle                                                   | Monthly ~                   |
| Password                                                                                       |                                                                                  | Payment Method                                                  | Bank Transfer 🛛 👻           |
| Status                                                                                         | Active 🗸                                                                         | Promotion Code 0                                                | None                        |
| Module Commands                                                                                | Create Revoke Certificate Renew Resend Configuration Email                       | Change/resend verification Send Certificate R                   | eissue Cancel Order         |
| Order State                                                                                    | Show order state                                                                 |                                                                 |                             |

P. 23. Admin area - cancelling the order.

Certum Certificates For WHMCS v.1.10-3 | 2022-10-19

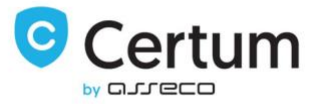